# MANUAL DO USUÁRIO

#### 1. Primeiro acesso

#### 1.1 Primeiro acesso quando sou localizado no município

1.1.1 Caso sua empresa esteja devidamente inscrita no município, mas ainda não tenha uma identificação e uma senha para acessar o sistema é necessário acessar a página de primeiro acesso, seguindo os passos abaixo:

- 1.1.2 Acionar o recaptcha.
- 1.1.3 Selecionar a opção "Sou cadastrado no município".
- 1.1.4 Preencher todas as informações do formulário. Acionar o botão "Enviar".

| Passo 2                                                                                  |
|------------------------------------------------------------------------------------------|
| Selecione uma das opções abaixo                                                          |
| Sou cadastrado no município.                                                             |
| Não sou cadastrado no munícipio.                                                         |
| • Sou desenvolvedor e quero utilizar o ambiente de testes para emissão de NFE-s via XML. |
| Voltar Enviar                                                                            |

## 1.2 Primeiro acesso quando sou localizado fora do município

1.2.1 Caso sua seja de outro município e ainda não tenha uma identificação e uma senha para acessar o sistema é necessário acessar a página de primeiro acesso, seguindo os passos abaixo:

- 1.2.3 Acionar o recaptcha.
- 1.2.4 Selecionar a opção "Não cadastrado no município".
- 1.2.5 Preencher todas as informações do formulário. Acionar o botão "Enviar".

| Passo 2                                                                                  |
|------------------------------------------------------------------------------------------|
| Selecione uma das opções abaixo                                                          |
| O Sou cadastrado no município.                                                           |
| Não sou cadastrado no munícipio.                                                         |
| ○ Sou desenvolvedor e quero utilizar o ambiente de testes para emissão de NFE-s via XML. |
| Selecione abaixo o enquadramento da sua Empresa                                          |
| Prestador/Tomador de Serviço                                                             |
| Voltar Enviar                                                                            |

## 1.3 Primeiro acesso quando sou desenvolvedor

1.3.1 Caso sua empresa esteja devidamente inscrita no município, mas ainda não tenha uma identificação e uma senha para acessar o sistema é necessário acessar a página de primeiro acesso, seguindo os passos abaixo:

1.3.2 Acionar o recaptcha.

- 1.3.3 Selecionar a opção "Sou desenvolvedor e quero utilizar o ambiente de testes para emissão de NFE-s via XML.".
- 1.3.4 Acionar o botão "Enviar". Preencher todas as informações do formulário.

| Passo     | 2                                                                                |
|-----------|----------------------------------------------------------------------------------|
| Selecione | uma das opções abaixo                                                            |
| O Sou ca  | dastrado no município.                                                           |
| Não so    | u cadastrado no munícipio.                                                       |
| Sou de    | senvolvedor e quero utilizar o ambiente de testes para emissão de NFE-s via XML. |
| Volta     | r Enviar                                                                         |

## 1.4 Primeiro acesso Contador

1.4.1 Caso sua empresa esteja devidamente inscrita no município, mas ainda não tenha uma identificação e uma senha para acessar o sistema é necessário acessar a página de primeiro acesso, seguindo os passos abaixo:

- 1.4.2 Acionar o recaptcha.
- 1.4.3 Selecionar a opção "Não cadastrado no município".
- 1.4.4 Na caixa de seleção escolher a opção "Contador não estabelecido no Município".
- 1.4.5 Acionar o botão "Enviar". Preencher todas as informações do formulário.

| el | ecione uma das opções abaixo                                                           |
|----|----------------------------------------------------------------------------------------|
| )  | Sou cadastrado no município.                                                           |
| )  | Não sou cadastrado no munícipio.                                                       |
| )  | Sou desenvolvedor e quero utilizar o ambiente de testes para emissão de NFE-s via XML. |
| 9  | Selecione abaixo o enquadramento da sua Empresa                                        |
| (  | Contador não estabelecido no Município                                                 |
| F  | Prestador/Tomador de Serviço                                                           |
| (  | Contador não estabelecido no Municí <mark>n</mark> io                                  |
|    | Órgão Búblico                                                                          |

## 1.5 Primeiro acesso Órgão Público

1.5.1 Caso sua empresa esteja devidamente inscrita no município, mas ainda não tenha uma identificação e uma senha para acessar o sistema é necessário acessar a página de primeiro acesso, seguindo os passos abaixo:

- 1.5.2 Acionar o recaptcha.
- 1.5.3 Selecionar a opção "Não cadastrado no município".
- 1.5.4 Na caixa de seleção escolher a opção "Órgão Público".
- 1.5.5 Acionar o botão "Enviar". Preencher todas as informações do formulário.

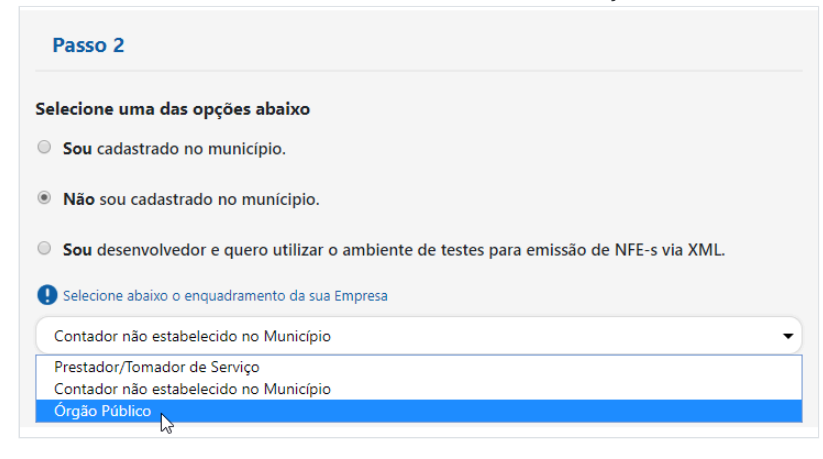

**OBSERVAÇÃO:** Após esse procedimento, para o caso de não possuir e-mail você deverá entrar em contato com a prefeitura e solicitar a sua senha.

#### 12. Menu - AIDF

| AIDF                    |  |
|-------------------------|--|
| Solicitação de AIDF/NFE |  |
| Consulta AIDF/NFE       |  |
|                         |  |

## 12.1 Solicitação de AIDF/NFE

12.1.1 Para solicitar a Autorização para Impressão de Documentos Fiscais ou para emissão de Nota Fiscal eletrônica, o contribuinte deve escolher entre Nota Fiscal impressa ou eletrônica.

| SOLICITAÇÃO DE AIDF |                |  |  |
|---------------------|----------------|--|--|
| Selecione o tipo    | da Nota Fiscal |  |  |
| Impressa            | Eletrônica     |  |  |
| Voltar              | Enviar         |  |  |

12.1.2 Caso a opção selecionada seja impressa será necessário preencher os campos do formulário.

12.1.3 A lupa irá pesquisar as gráficas existentes e preencher o campo "Razão Social".

12.1.4 A quantidade de blocos será calculada automaticamente ao clicar no ícone de impressora localizado ao lado do campo "Qtd. NF/Blocos".

12.1.5 Após concluir os passos anteriores acione o botão enviar.

12.1.6 Ao clicar em enviar, a sua solicitação será enviada à Prefeitura Municipal, que só então poderá autorizar ou não a sua solicitação. Importante lembrar que esta é a solicitação, a autorização que deverá ser entregue na gráfica será impressa na "autorização de AIDF/NFE".

Um e-mail será enviado à gráfica informando a autorização.

| PRESTADOR - SOLIC    | TITAÇÃO DE AIDF |           |           |  |
|----------------------|-----------------|-----------|-----------|--|
| GRÁFICA              |                 |           |           |  |
| CNPJ/CPF             |                 |           |           |  |
|                      | ٩               |           |           |  |
| Razão Social         |                 |           |           |  |
|                      |                 |           |           |  |
|                      |                 |           |           |  |
| SOLICITAÇÃO DA AI    | DF              |           |           |  |
| 🖲 Saída 💦 🔍 Ent      | trada           |           |           |  |
| Тіро                 |                 | Espécie   |           |  |
| Selecione            | •               | Selecione | T         |  |
| Série                | NF Inicial      |           | NF Final  |  |
|                      |                 |           |           |  |
| Qtd. Vias            | Qtd. NF/Bloco   | os 🎟      | Nº Blocos |  |
| 2                    | •               |           |           |  |
|                      |                 |           |           |  |
| PROTOCOLO            |                 |           |           |  |
| Número               | Ano             |           |           |  |
|                      |                 |           |           |  |
|                      |                 |           |           |  |
| SOLICITANTE          |                 |           |           |  |
| Responsável pela Sol | licitação       |           | RG/CPF    |  |
|                      |                 |           |           |  |
| E-mail               |                 |           | Telefone  |  |
|                      |                 |           |           |  |
|                      |                 |           |           |  |
|                      |                 |           |           |  |

12.1.7 Caso seja selecionada a opção Eletrônica.

12.1.8 Na solicitação de autorização para o uso de nota fiscal eletrônica não é necessário informar a numeração da nota, pois o sistema segue uma numeração automática. O que deve ser solicitado é o período de uso. Logo, o contribuinte deve preencher o período que deseja utilizar a NFE. Informar quem é o solicitante e seu respectivo documento. 12.1.9 Feito isso, clicar em enviar, assim a Prefeitura receberá sua solicitação, autorizando ou não a mesma.

| EMPRESA - SOLICITAÇÃO DE NOTA FISCAL ELETRÔNICA |                |
|-------------------------------------------------|----------------|
| Período Solicitado para a Impressão da NFE      |                |
| Data Inicial Data Final                         |                |
| Solicitante                                     |                |
| Responsável pela Solicitação                    | RG             |
|                                                 |                |
| E-mail                                          | (DDD)Telefone  |
|                                                 | (00)00000-0000 |
| Voltar Enviar                                   |                |

#### 12.2 Consulta AIDF/NFE

12.1.1 Após concluir a solicitação tópico 12.1, o contribuinte deve acompanhar o "status" do seu pedido.

12.1.2 Caso a autorização seja para emitir nota fiscal impressa, o contribuinte deverá imprimir a autorização e levá-la na gráfica para confeccionar os talões, blocos ou quaisquer outros. Um e-mail será enviado à gráfica informando a autorização. 12.1.3 Caso a autorização seja para o uso de nota fiscal eletrônica, não há necessidade de imprimir a autorização. Mas caso deseje consultá-la, contém todas as informações do período de validade, responsável pela solicitação, data da solicitação etc.

| Solicitação | Dt. Solicitação | Dt. Inicial p/ Impressão | Dt. Final p/ Impressão | Solicitante         | Telefone Contato | Histórico | Impressão |
|-------------|-----------------|--------------------------|------------------------|---------------------|------------------|-----------|-----------|
| 10926       | 12/04/2016      | 12/04/2016               | 31/12/2016             | Exemplo solicitante |                  | 8         | ÷.        |
| 10940       | 19/04/2016      | 01/01/2017               | 31/12/2017             | Exemplo solicitante |                  | 8         | -         |
| 11393       | 02/01/2017      | 01/01/2017               | 31/12/2017             | Exemplo solicitante |                  |           | 4         |
| 11734       | 26/06/2017      | 01/01/2015               | 31/01/2016             | Exemplo solicitante |                  | 8         | -         |
| 12137       | 03/01/2018      | 01/01/2018               | 03/11/2202             | Exemplo solicitante |                  |           | 4         |
| 12879       | 28/01/2020      | 01/01/2203               | 01/01/2204             | Exemplo solicitante |                  | 8         |           |